## 統計学基礎実習資料

## <2次元度数分布表についての補足>

前回実習したピボットテーブルの応用として、2次元度数分布表を作成する。**打者成績**のファ イルを用い、本塁打数と三振数の関係を2次元度数分布表にまとめてみよう。

## □ 手順

- まず、分割表にまとめるデータの範囲(ここでは、 A1:I32)をドラッグし、ピボットテーブルのボタン (挿入タブにある)をクリックする。
- ② すると、「ピボットテーブルの作成」というウイン ドウが開くので、「ピボットテーブルレポートを配 置する場所」として、「既存のワークシート」のボ タンをクリックし、分割表を作成する左上のセルを 指定する。
- ③ 右図のようなウインドウが開くので、「本塁打」を ドラッグして「列ラベル」のところに、「三振」を ドラッグして「行ラベル」のところに、「選手名」 をドラッグして「値」のところにそれぞれ配置する。
- ④ この時点では、本塁打1本ごと(ただし度数のある者のみ)に集計されている。ここで、「本塁打」と書かれているセルをクリックし、「グループフィールド」のボタンをクリックする。(ない場合は、最上部に「ピボットテーブルツール」と出るのでそれをクリックする)

| ビボットテーブルのフィールド リスト 💿 🔻 🗙                        |
|-------------------------------------------------|
| レポートに追加するフィールドを選択 📑 🔻                           |
| 「選手名」                                           |
|                                                 |
|                                                 |
| <ul> <li>▼本型打</li> <li>▼=振</li> </ul>           |
|                                                 |
|                                                 |
| 次のボックス間でフィールドをドラッグしてください:<br>▼ レポート フィルタ 🎹 列ラベル |
| 本墨打 🔻                                           |
|                                                 |
| 行ラベル Σ値                                         |
| _ 三振 ▼ データの個数 ▼                                 |
|                                                 |
| □ レイアウトの更新を保 更新                                 |

- ⑤ そこで、「先頭の値」を0、「末尾の値」を49、「単位」を10とする(おそらくデフォルトでこうなっている)と、本塁打数が10本単位の階級で分類される。
- ⑥ 三振の方も、同様に「グループフィールド」のボタンをクリックし、「先頭の値」を20、「末 尾の値」を159、「単位」を20とすると、下図のような2次元度数分布表が作成される。

| データの個数 / 選手名 | 本塁打 🚬 |       |       |       |       |    |
|--------------|-------|-------|-------|-------|-------|----|
| 三振           | 0-9   | 10-19 | 20-29 | 30-39 | 40-49 | 総計 |
| 20-39        | 1     |       |       |       |       | 1  |
| 40-59        | 4     |       | 1     |       |       | 5  |
| 60-79        | 1     | 8     | 1     | 1     |       | 11 |
| 80-99        | 3     | 3     |       | 1     | 2     | 9  |
| 100-119      |       |       |       | 1     |       | 1  |
| 120-139      |       |       | 2     |       |       | 2  |
| 140-159      |       |       |       | 1     | 1     | 2  |
| 総計           | 9     | 11    | 4     | 4     | 3     | 31 |